# [Windows10]

本ガイドは、スタンドアローン(単独)のパソコンでの設定方法です。

※ご利用のパソコンの機種およびOSのエディジョン等により、一部画面が異なる場合がございます

次の方はこのページでご案内する設定は必要ありません。 ・ブロードバンドルータをご利用の方→ブロードバンドルータの取扱説明書をご覧ください。

### STEP1

タスクバーから、ネットワークアイコンをクリックし、ネットワークとインターネットの設定をクリックしま

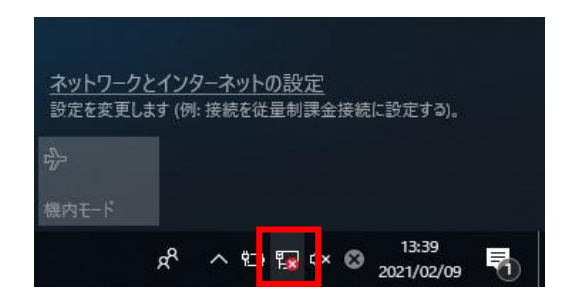

### STEP2

次の画面が表示されたら、ダイアルアップ→新しい接続を設定するをクリックします。

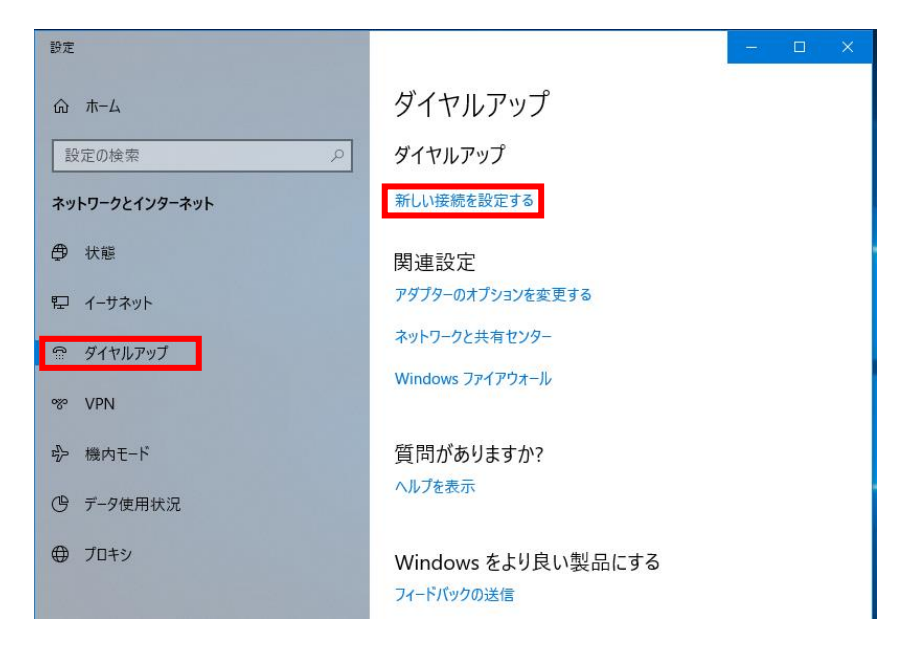

STEP3 次の画面が表示されたら、インターネットに接続を選択して、次へボタンをクリックします。

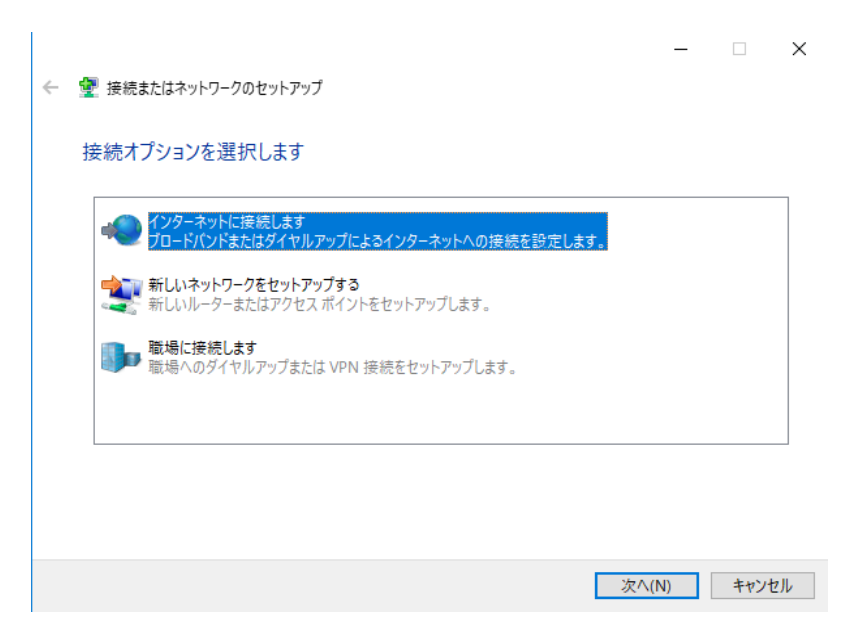

## STEP4 次の画面が表示されたら、ブロードバンド(PPPoE)をクリックします。

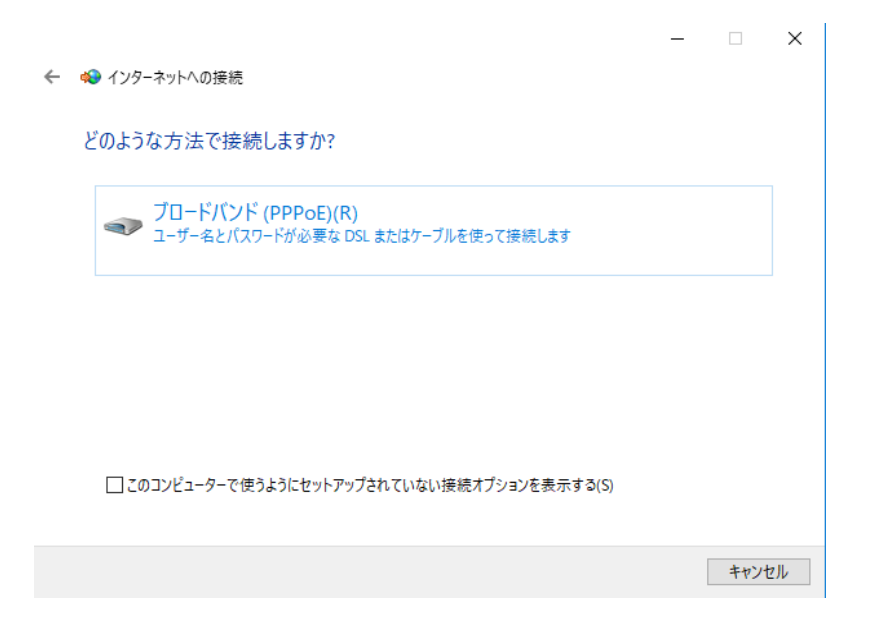

## STEP5 次の画面が表示されたら、以下のように設定し、接続ボタンをクリックします。

|  |  | _ |  |
|--|--|---|--|
|  |  |   |  |
|  |  |   |  |

インターネット サービス プロバイダー (ISP) の情報を入力します

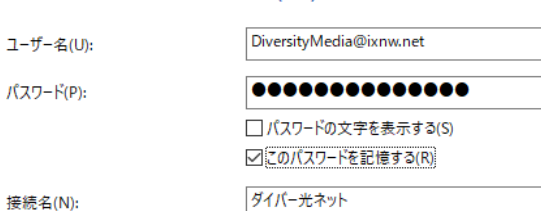

接続名(N):

← 📢 インターネットへの接続

このオプションによって、このコンピューターにアクセスがあるすべての人がこの接続を使えるようになります。

♥ □ 他の人がこの接続を使うことを許可する(A)

ISP がありません

接続(C) キャンセル

 $\times$ 

| ユーザー名        | 接続用ログインID |
|--------------|-----------|
| パスワード        | 接続用パスワード  |
| このパスワードを記憶する | チェックする    |
| 接続名          | ダイバー光ネット  |

## STEP6

次の画面が表示されたら、インターネットに接続されています。 閉じるボタンをクリックします。

|                                                                  | - |     | ×            |
|------------------------------------------------------------------|---|-----|--------------|
| ← 🐢 インターネットへの接続                                                  |   |     |              |
| インターネットに接続されています                                                 |   |     |              |
| 🧶 ——— 🎱                                                          |   |     |              |
| → 今すぐインターネットを閲覧します( <u>I</u> )                                   |   |     |              |
| 次回インターネットに接続するには、タスク バーのネットワーク アイコンをクリッ<br>クしてから、作成した接続をクリックします。 |   |     |              |
|                                                                  |   | 閉じる | ( <u>C</u> ) |

以上で設定は完了です。